## Aktivieren von JAWS für IBM SPSS Modeler Text Analytics (Nur unter Windows)

IBM® SPSS® Modeler Text Analytics bietet Zugriffsfunktionen für alle Benutzer sowie spezifische Unterstützung für Benutzer mit visuellen oder sonstigen funktionalen Einschränkungen. Das vorliegende Dokument erläutert, wie das Programm JAWS® für die Bildschirmsprachausgabe für die Zusammenarbeit mit diesem Programm aktiviert wird.

Zur Aktivierung von JAWS unter Microsoft Windows müssen Sie folgende Schritte ausführen:

► Aktivieren von Java Access Bridge.

## Aktivieren von Java Access Bridge

Zur Aktivierung von Java Access Bridge müssen Sie folgende Schritte ausführen:

- Festlegen des Speicherorts für Java Access Bridge.
- Ersetzen der standardmäßigen Java-Datei *accessibility.properties*.

## Festlegen des Speicherorts für Java Access Bridge

- Öffnen Sie über das Menü "Start" die Systemsteuerung.
- ▶ Doppelklicken Sie auf das Symbol System.
- ▶ Klicken Sie im Dialogfeld "Systemeigenschaften" auf die Registerkarte Erweitert.
- ► Klicken Sie auf Umgebungsvariablen.
- Blättern Sie im Dialogfeld "Umgebungsvariablen" durch die Liste "Systemvariablen" und wählen Sie die Variable Path aus.
- ► Klicken Sie auf Bearbeiten.
- ▶ Geben Sie am Anfang des Textfelds "Wert der Variablen" den Pfad zum IBM® SPSS® Modeler Text Analytics -Installationsordner und dann \JRE\bin; ein. Beispiel: Wenn IBM SPSS Modeler Text Analytics in C:\Program Files\IBM\SPSS\Modeler\15 installiert ist, geben Sie ein:

C:\Program Files\IBM\SPSS\Modeler\15\JRE\bin;

► Klicken Sie auf OK.

## Ersetzen der Java-Datei "accessibility.properties"

▶ Wechseln Sie in den Ordner \JRE\lib im IBM SPSS Modeler Text Analytics -Installationsordner. Beispiel: Wenn IBM SPSS Modeler Text Analytics im Ordner C:\Program Files\IBM\SPSS\Modeler\15 installiert ist, wechseln Sie zu C:\Program Files\IBM\SPSS\Modeler\15\JRE\lib. Aktivieren von JAWS für IBM SPSS Modeler Text Analytics (Nur unter Windows)

- Benennen Sie die Datei accessibility.properties um oder verschieben Sie sie in einen anderen Ordner.
- ► Wechseln Sie in den Ordner "Accessibility" auf der CD-ROM und kopieren Sie die Datei *accessibility.properties.*
- ► Fügen Sie die Datei im Ordner \*JRE*\*lib* im IBM SPSS Modeler Text Analytics -Installationsordner ein.

Beim nächsten Start von IBM SPSS Modeler Text Analytics wird Java Access Bridge geladen.